## How to access your immunisation history statement

If you've had a COVID-19 vaccination, it will be recorded on your immunisation history statement. You may be required to share this information with your employer before returning to work.

You can get your immunisation history statement straight away using either your Medicare online account (via myGov) or the Express Plus Medicare mobile app.

Medicare online account (via myGov)

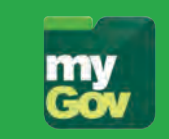

- Sign in to your existing <u>myGov</u> (my.gov.au) account and select 'Medicare'
- 2. On the '**Immunisation history**' tile, select '**View statement**'
- 3. Select your name, and then go to 'View history statement (PDF)'

## Express Plus Medicare mobile app

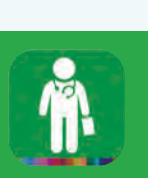

- 1. Open the app on your device
- 2. Select 'Immunisation history' from Services
- 3. Select your name, and then select 'View history statement (PDF)'

## Australian Immunisation Register

You can also call the **Australian** Immunisation Register on 1800 653 809 (8am to 5pm, Monday to Friday) and ask them to send your immunisation history statement to you. It can take *up to 14 days* to arrive in the post.

## My Health Record (via myGov)

If you're not eligible for Medicare, you can get your immunisation summary through My Health Record.

- Sign in to your existing <u>myGov</u> (my.gov.au) account and select the 'My Health Record' tile
- 2. Select your name to see your health record details
- 3. Under **Documents** select '**Immunisations**'

For more information on how to access your immunisation history statement, go to <u>servicesaustralia.gov.au/ihs</u>

To find out more about the COVID-19 Vaccination Program in NSW, go to health.nsw.gov.au/covid-19

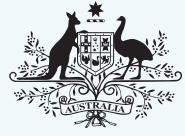

Australian Government

Department of Health